## **APPLICATION SPRING SEMESTER 2014**

1. Start your application process by going to the website: <u>www.antagning.se</u>

| ANTAGNING.SE                                                  | Utbildningskatalogen                                                                                         | → Logga in (eller skapa konto)<br>www.antagning.se              |
|---------------------------------------------------------------|----------------------------------------------------------------------------------------------------|-----------------------------------------------------------------|
| Sök utbildning på                                             | alla universitet och högskolor 👻 för 🛛 våre                                                                  | n 2012 👻 👔                                                      |
|                                                               |                                                                                                    | Sök 🗲<br>Fler sökalternativ 🕤                                   |
|                                                               |                                                                                                    |                                                                 |
| Ja, du har<br>kommit rätt!                                    | Aug Sep Okt Nov Dec Jan<br>2011                                                                              | n International students →                                      |
| Det här är den nya sajten för<br>anmälan till universitet och | Vad händer nu?                                                                                               | Nyttiga länkar                                                  |
| högskola.                                                     | Sista anmälningsdag<br>Sista chansen att göra en anmälan i tid till<br>våren 2012. Anmälan stänger kl 24.00. | <ul> <li>→ Studera.nu</li> <li>→ Antagningsstatistik</li> </ul> |
|                                                               |                                                                                                    | — Har du en fråga?                                              |

2. Log-in by using your email and password (same as for studera.nu or universityadmissions.se) or if you are a current student - your student ID (STIL):

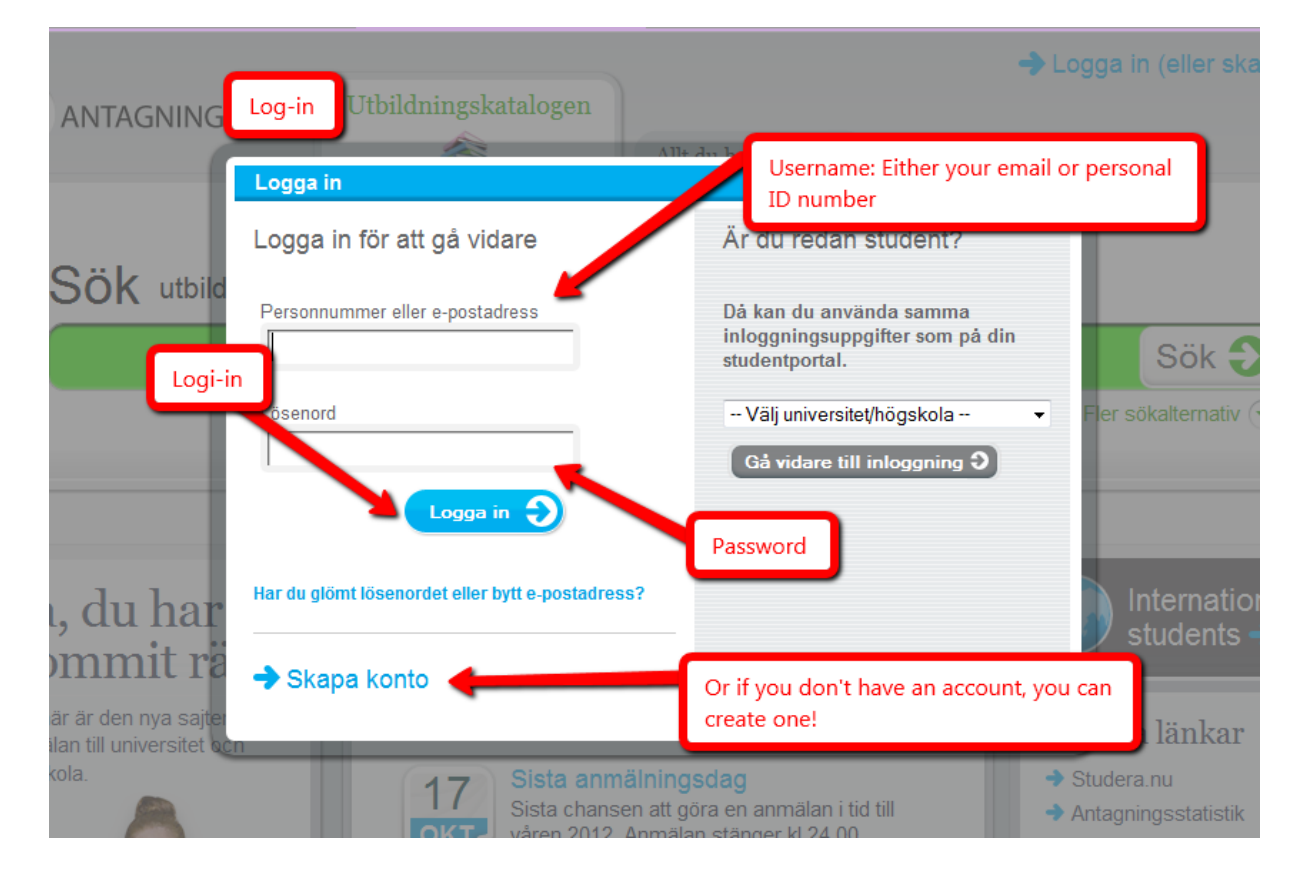

| AN Step 2: Lo                                            | og in Utbildningskatalogen                                          |                                                                             | ➔ Logga in (eller skapa konto)                                      |
|----------------------------------------------------------|---------------------------------------------------------------------|-----------------------------------------------------------------------------|---------------------------------------------------------------------|
|                                                          | Logga in                                                            | du kahëvar vata                                                             | 2a. Choose Lunds universitet                                        |
| 0 71                                                     | Logga in för att gå vidare                                          | Är du redan student?                                                        | 2.b Klick on "gå vidare till<br>inloggning" ( = continue to log-in) |
| SOK utbild                                               | Personnummer eller e-postadress                                     | Då kan du använda samma<br>inloggningsuppgifter som på di<br>studentportal. | Sök 🔊                                                               |
|                                                          | Lösenord                                                            | Välj universitet/högskola 💽<br>Gå vidare till inloggning Ə                  | Fler sökalternativ 🕞                                                |
| Ja, du har                                               | Har du glömt lösenordet eller bytt e-postadress?                    |                                                                             | International                                                       |
| kommit rä                                                | ➔ Skapa konto                                                       |                                                                             |                                                                     |
| Det här är den nya sajter<br>anmälan till universitet oc | n                                                                   |                                                                             | , , ttiga länkar                                                    |
| nogskola.                                                | 17<br>Sista anmälning<br>Sista chansen att gö<br>våren 2012. Anmala | sdag<br>öra en anmälan i tid till<br>n stänger kl 24.00.                    | Studera.nu     Antagningsstatistik                                  |

If you are a current student: fill out your STIL id and password

|                                                               | Step 3: Log in with your LUCAT id<br>by filling out the information and<br>then click "logga in" (log-in) |
|---------------------------------------------------------------|----------------------------------------------------------------------------------------------------|
| Lunds universitets centrala                                   | itentiseringstjänst (CAS)                                                                                 |
| Ange din användaridentitet och<br>ditt lösenord. (LUCAT/StiL) |                                                                                                    |
| Användarid:                                                   | Användarnamn = "username"                                                                                 |
| Lösenord:                                                     | Lösenord = "password"                                                                                     |
| ☑ <u>V</u> arna mig innan jag loggar på en annan webbtjänst.  |                                                                                                    |
| LOGGA IN rensa                                                |                                                                                                    |

## You are now loged-in!

| ANTAGNING.SE                              | Utbildningskatalogen                                                                                                    | Sahar Valizadeh<br>Logga ut Allt du behöver veta                                                                   |
|-------------------------------------------|----------------------------------------------------------------------------------------------------|----------------------------------------------------------------------------------------------------|
|                                           |                                                                                                    | You are now logged in.                                                                                             |
| Vi                                        | ktig information                                                                                                    | The text states that you should please note that since you are logged in at the university as well, take necessary |
| Du är inl                                 | oggad                                                                                                    | caution if you are using a public computer.                                                                        |
| När du log<br>även se till<br>eller genor | gar in via ditt universitet/din högskola si<br>att du blir utloggad från ditt universitet/<br>n att stänga webbläsaren. | å måste du efter utloggning från Antagning.se<br>/din högskola, antingen via deras inloggningssida                 |
|                                           |                                                                                                    |                                                                                                    |
|                                           |                                                                                                    |                                                                                                    |

3. Choose when and where you want to study:

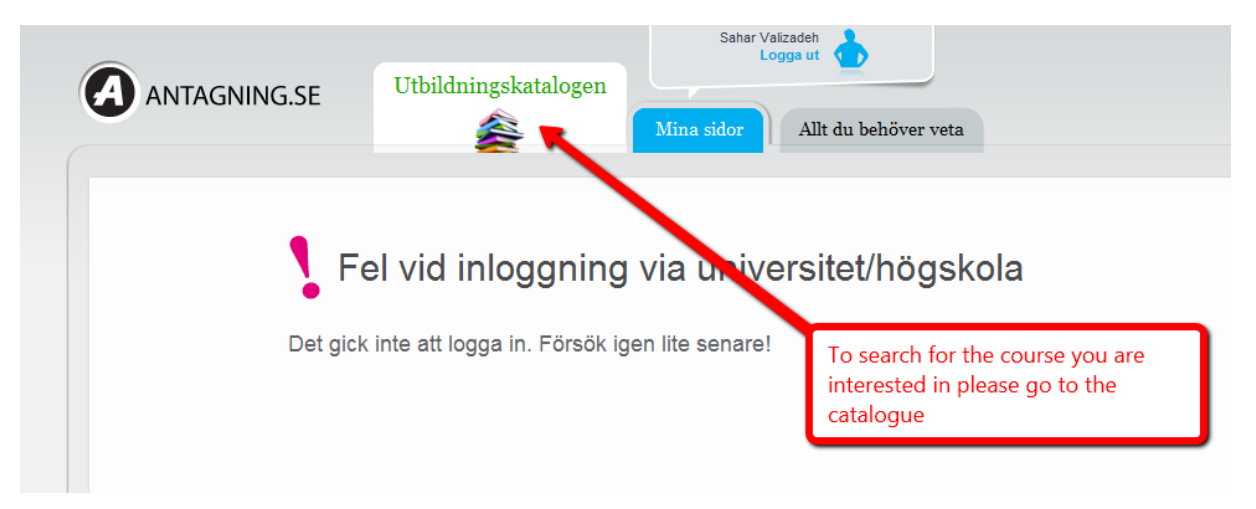

| Step 4<br>and w<br>study! | 4: Choose where<br>vhen you want to<br>!               | bildningskatalogen | Sahar Valizadeh<br>Logga ut 🏠<br>Mina sidor Allt du behöver veta                                                                                                    | Choose "when" by<br>clicking "våren<br>2012" (= spring                                                                                                   |
|---------------------------|--------------------------------------------------------|--------------------|----------------------------------------------------------------------------------------------------|----------------------------------------------------------------------------------------------------|
|                           | <b>Sök</b> utbildning på Lu<br>Var vill du läsa?       | nds universitet 🔺  | för_våren 2012 ↓                                                                                                    | 3                                                                                                    |
|                           |                                                        |                    | Kungl. Musikhögskolan i<br>Stockholm<br>Kungl. Tekniska högskolan<br>Linköpings universitet<br>Linnéuniversitetet (Kalmar<br>Växjö)<br>Lule' tel: sa universitet<br>Malmö högskola<br>Mittuniversitetet Stockho<br>Mittuniversitetet Svenska | IS<br>eriges<br>suniversitet<br>oose "where" by clicking in Lund<br>iversitet<br>IIIIs wusikpedagogiska<br>IIIIs universitet<br>i föreningen för Klinisk |
| D ·                       | Försvarshögskolan Stockholm<br>Gammelkroppa skogsskola |                    |                                                                                                    | nypnos<br>institutet för kognitiv<br>rapi                                                                                                    |

4. Find the course you would like to choose

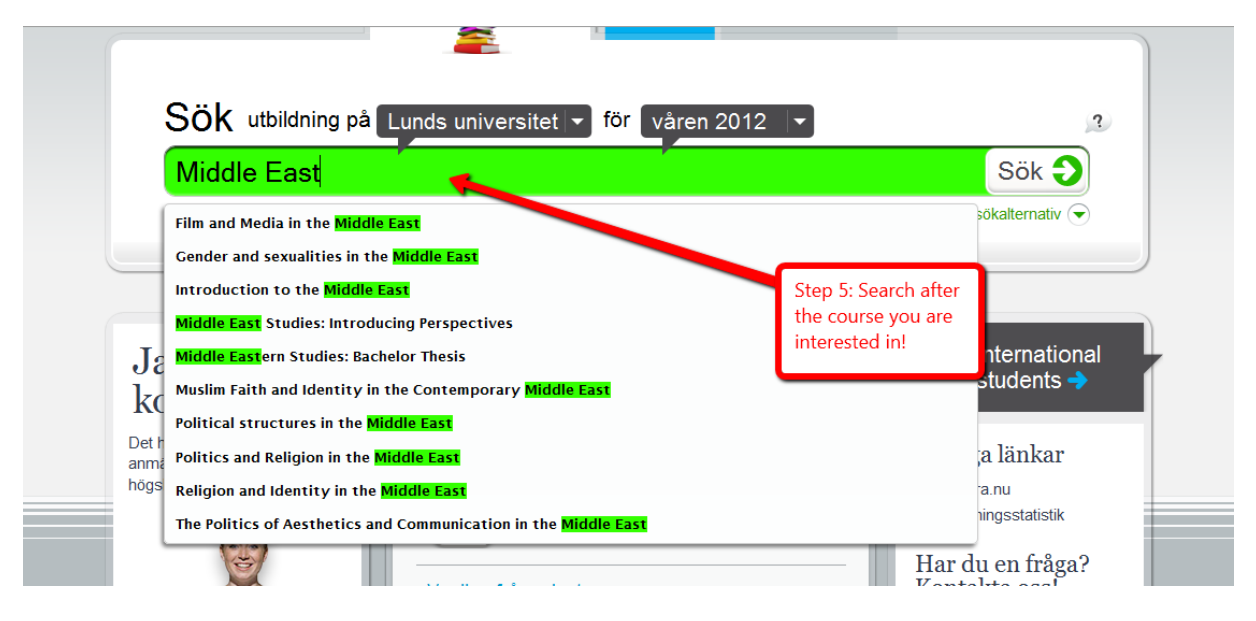

5. Check if you have found the right course:

|                                                                                                    | Mina sidor Allt du behöver veta                                                  |  |
|----------------------------------------------------------------------------------------------------|----------------------------------------------------------------------------------|--|
| Sök utbildning på Lunds universitet 🖛 f<br>Middle East                                                | för våren 2012 - 3<br>tep 6: Check that it is the course<br>ou were looking for. |  |
| 19 sökträffar baserad på: Middle East, Lunds universitet, vien 2012                                   | Sortera på<br>Relevans                                                           |  |
| Introduction to the Middle East<br>7,5 högskolepoäng , Lunds universitet, Lund                        | Välj  Anmälningsperiod 15 sep - 17 okt                                           |  |
| Mellanösternstudier: Politik, estetik och kommunikation<br>7,5 högskoleppäng, Lunds universitet, Lund | n • Anmälningsperiod<br>15 sep - 17 okt                                          |  |
| Ø<br>Mellanösternkunskap: Religion och identitet i Mellanös                                           | stern                                                                            |  |

6. Select the course of your choice

| SOK utbildning på Lunds universitet                                            | för våren 2012 ▼                       |
|--------------------------------------------------------------------------------|----------------------------------------|
| Middle East                                                                    |                                        |
|                                                                                | F                                      |
|                                                                                | Step 7: Click on "välj" (=choose)      |
| 19 sökträffar baserad på: Middle East, Lunds universitet, våren 2012           | Sortera på<br>Relevans → Valda         |
| Introduction to the Middle East<br>7,5 högskolepoäng , Lunds universitet, Lund | Välj  Anmälningsperiod 15 sep - 17 okt |
| Mellanösternstudier: Politik, estetik och kommun                               | ikation                                |

7. Summary of your choices and finalizing your application

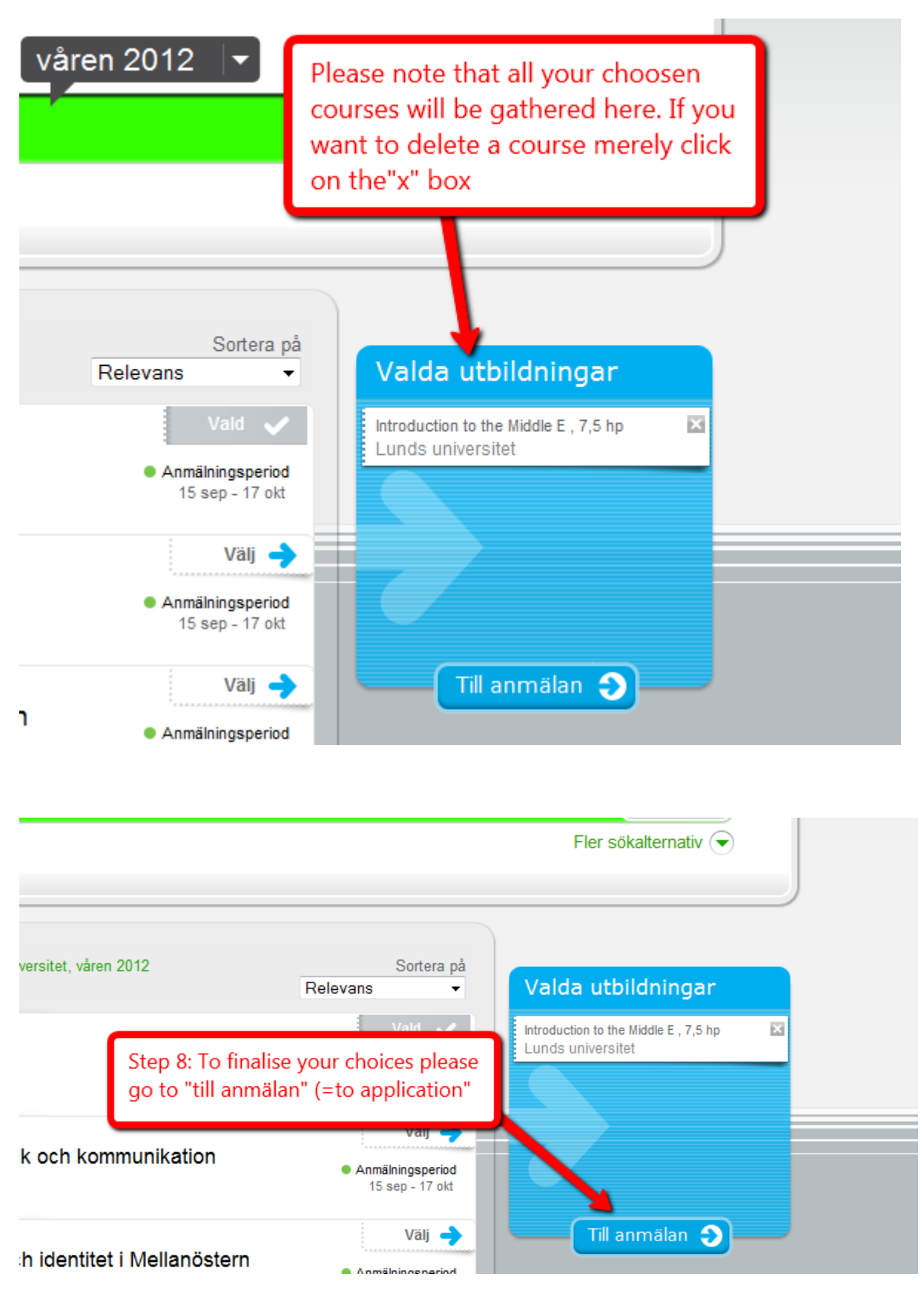

## 8. Prioritizing

| ANN   | Skicka D<br>SENAST                                                                                                    | Translation:                                                                                                    |
|-------|----------------------------------------------------------------------------------------------------|----------------------------------------------------------------------------------------------------|
| Và    | Prioritera dina val innan du skickar din anmälan                                                                                                    | Prioritise your choices before you send in your application.                                                                                                    |
| Ta bi | <ul> <li>Vilken utbildning vill du helst komma in på?</li> <li>Sätt den eller de utbildningar du helst vill komma in på högst upp i anmälan.</li> <li>Om du ändrar dig?</li> <li>Ånda fram till sista anmälningsdag kan du ändra ordningen, lägga till eller ta bort utbildningar i din anmälan. Det kan du göra hur många gånger du vill.</li> <li>Tänk på att skicka in i tid</li> <li>När du har klickat på "Skicka" ska du kontrollera att din anmälan innehåller de utbildningar som du vill. Du får också en bekräftelse till din e-postadress. Spara mejlet.</li> </ul> | Which choice would you like to get into most?         Put the course you would like the most at the top of your application.         If you change your mind?         Up until the deadline of the application, you have the right to add or delete courses. You can do this as many times as you want.         Remember to hand-in your application in time.         When you have clicked the "sent" button, make sure that all your choices have been included. You will als receive a confirmation by email. Save the emal |
|       | C Stäng                                                                                                    | Click on "x" Stäng (= close) to close the window and                                                                                                    |

9. Finalizing your application

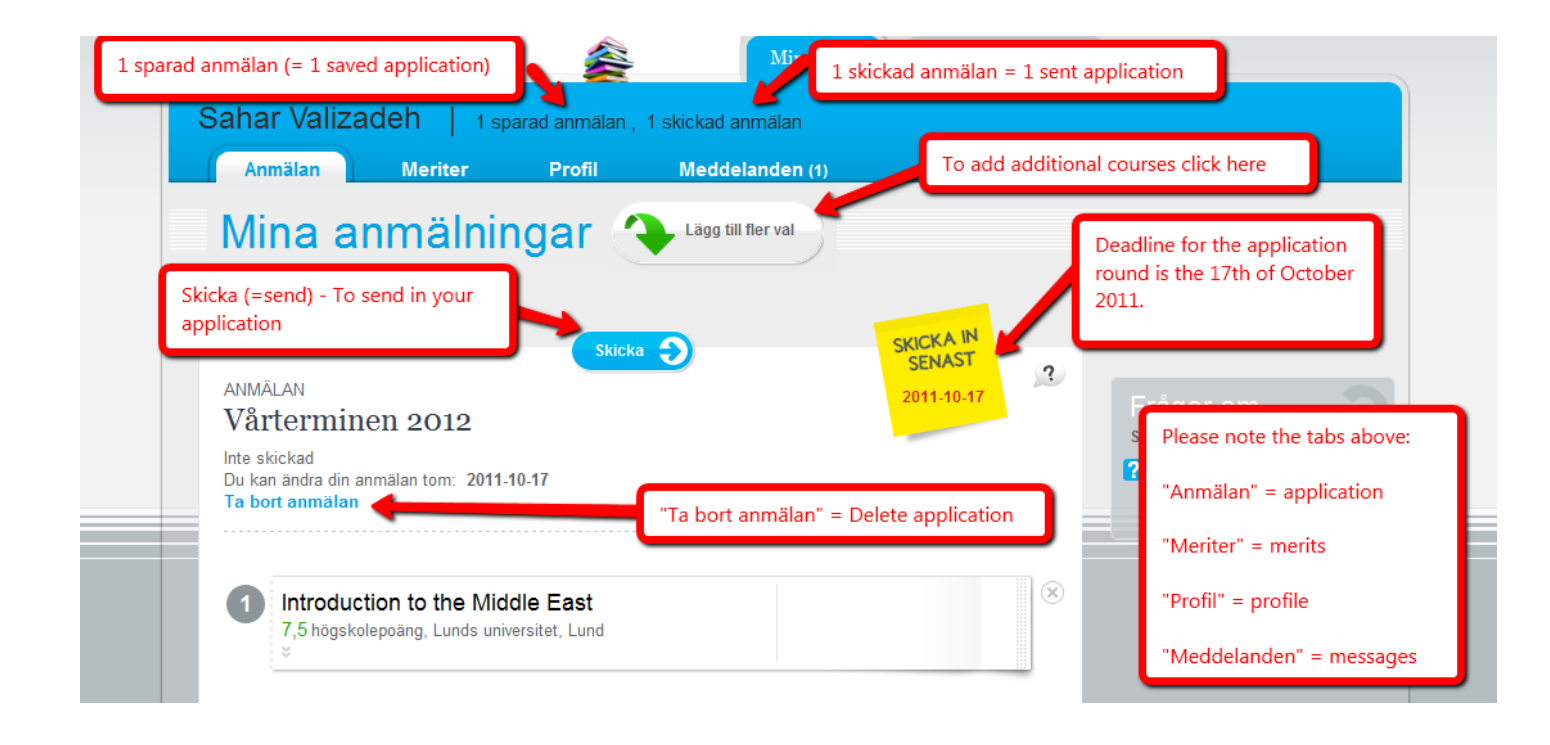

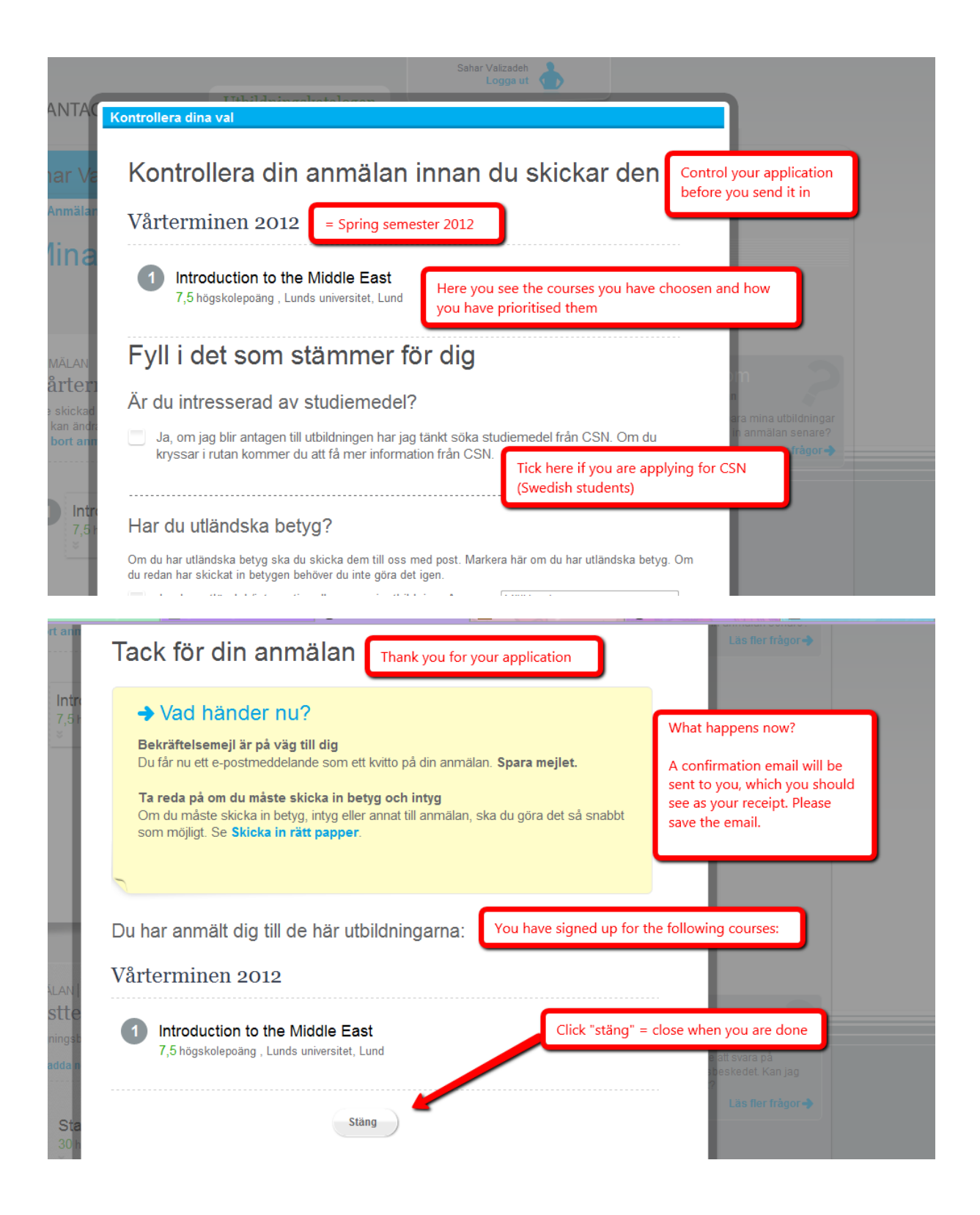